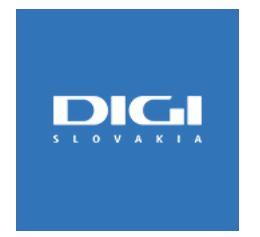

## Pripojenie prostredníctvom PPPoE pod Windows 10

|                                                                                                    |                                                                                                    |                                                 | Γ                                                                                                    | Zmeniť vlastnosti pripojenia                  |                                                                                                    |                                        |                                                        |
|----------------------------------------------------------------------------------------------------|----------------------------------------------------------------------------------------------------|-------------------------------------------------|----------------------------------------------------------------------------------------------------|-----------------------------------------------|----------------------------------------------------------------------------------------------------|----------------------------------------|--------------------------------------------------------|
|                                                                                                    |                                                                                                    |                                                 | Zobraziť dostupné siete         Zmeniť nastavenia siete              Zmeniť možnosti adaptéra         Zobrazte sieťové adaptéry a zmeňte nastavenia pripojenia.           Možnosti zdieľania |                                               |                                                                                                    |                                        |                                                        |
|                                                                                                    |                                                                                                    |                                                 |                                                                                                    |                                               | Klinite vľavo dole na ikonu Windowsu 💶 👩                                                                                     |                                        |                                                        |
| Následne kliknite na ikonu nastavení 💿 📲                                                                                                    |                                                                                                    |                                                 |                                                                                                    |                                               |                                                                                                    |                                        |                                                        |
|                                                                                                    |                                                                                                    |                                                 |                                                                                                    |                                               |                                                                                                    | Poradca pri rieš<br>Diagnostikujte a r | šení problémov so sieťou<br>riešte problémy so sieťou. |
|                                                                                                    |                                                                                                    |                                                 |                                                                                                    | Zobraziť vlastnosti si                        | iete 22                                                                                                    |                                        |                                                        |
| Centrum sieti                                                                                                    |                                                                                                    |                                                 |                                                                                                    | Windows Firewall                              |                                                                                                    |                                        |                                                        |
| A Section of the section of the section of |                                                                                                    |                                                 | Centrum sietí a zdieľ                                                                                                    | ania 🛶 Vyberte dole Centrum sietí a zdieľania |                                                                                                    |                                        |                                                        |
| Ovládací panel – domovská                                                                                                    | Zobrazenie základných informácií o sieti a nastavenie pripojení                                                                                                    |                                                 |                                                                                                    |                                               |                                                                                                    |                                        |                                                        |
| stránka                                                                                                    | Zobrazenie aktívnych sietí                                                                                                    |                                                 |                                                                                                    |                                               | A <sup>4</sup> /                                                                                                    |                                        |                                                        |
| Zmeniť nastavenie adaptéra<br>Zmeniť rozčírené nastavenie                                                                                                    | WIFI 3                                                                                                    | Typ prístupu: Internet<br>Princienia: all Wi-Fi |                                                                                                    |                                               |                                                                                                    |                                        |                                                        |
| zdieľania                                                                                                    | Verejná sieť                                                                                                    |                                                 |                                                                                                    |                                               | — — X                                                                                                    |                                        |                                                        |
| mediálnych údajov                                                                                                    | Zmena nastavení siete                                                                                                    |                                                 |                                                                                                    |                                               |                                                                                                    |                                        |                                                        |
|                                                                                                    | <ul> <li>Nastavenie nového pripojenia alebo siete Vyberte Nastavenie nového pripojenia a Nastavte širokopásmové či telefonické pripojenie alebo pripojenie k sieti VPN, prípadne nastavte smerovač alebo prístupový bod.</li> <li>Riešenie problémov Diagnostika a oprava problémov so sieťou a informácie o riešení problémov.</li> </ul> |                                                 |                                                                                                    | alebo siete                                   | Vybrať možnosť pripojenia                                                                                                    |                                        |                                                        |
|                                                                                                    |                                                                                                    |                                                 |                                                                                                    |                                               | Pripojte sa na internet<br>Nastavte širokopásmové alebo telefonické pripojenie na internet.                                  |                                        |                                                        |
|                                                                                                    |                                                                                                    |                                                 |                                                                                                    |                                               | Vytvorenie novej siete<br>Nastavenie nového smerovača alebo prístupového bodu.                                               |                                        |                                                        |
|                                                                                                    |                                                                                                    |                                                 |                                                                                                    |                                               | Manuálne vytvorenie pripojenia k bezdrôtovej sieti<br>Pripojiť k skrytej sieti alebo vytvoriť nový profil bezdrôtovej siete. |                                        |                                                        |
|                                                                                                    |                                                                                                    |                                                 |                                                                                                    |                                               | Pripojiť sa k pracovisku                                                                                                    |                                        |                                                        |
|                                                                                                    |                                                                                                    |                                                 |                                                                                                    |                                               | Nastavte telefonické pripojenie alebo pripojenie VPN k pracovisku                                                            |                                        |                                                        |
|                                                                                                    |                                                                                                    |                                                 |                                                                                                    |                                               |                                                                                                    |                                        |                                                        |
| Pozrite tiež<br>Infračervený prenos                                                                                                    |                                                                                                    |                                                 |                                                                                                    |                                               |                                                                                                    |                                        |                                                        |
| Možnosti internetu                                                                                                    |                                                                                                    |                                                 |                                                                                                    |                                               | Vyberte "Pripojte sa na internet" a stlačte Ďalej <u>Ďalej</u> Zrušiť                                                        |                                        |                                                        |
| Windows Defender Firewall                                                                                                    |                                                                                                    |                                                 |                                                                                                    |                                               |                                                                                                    |                                        |                                                        |

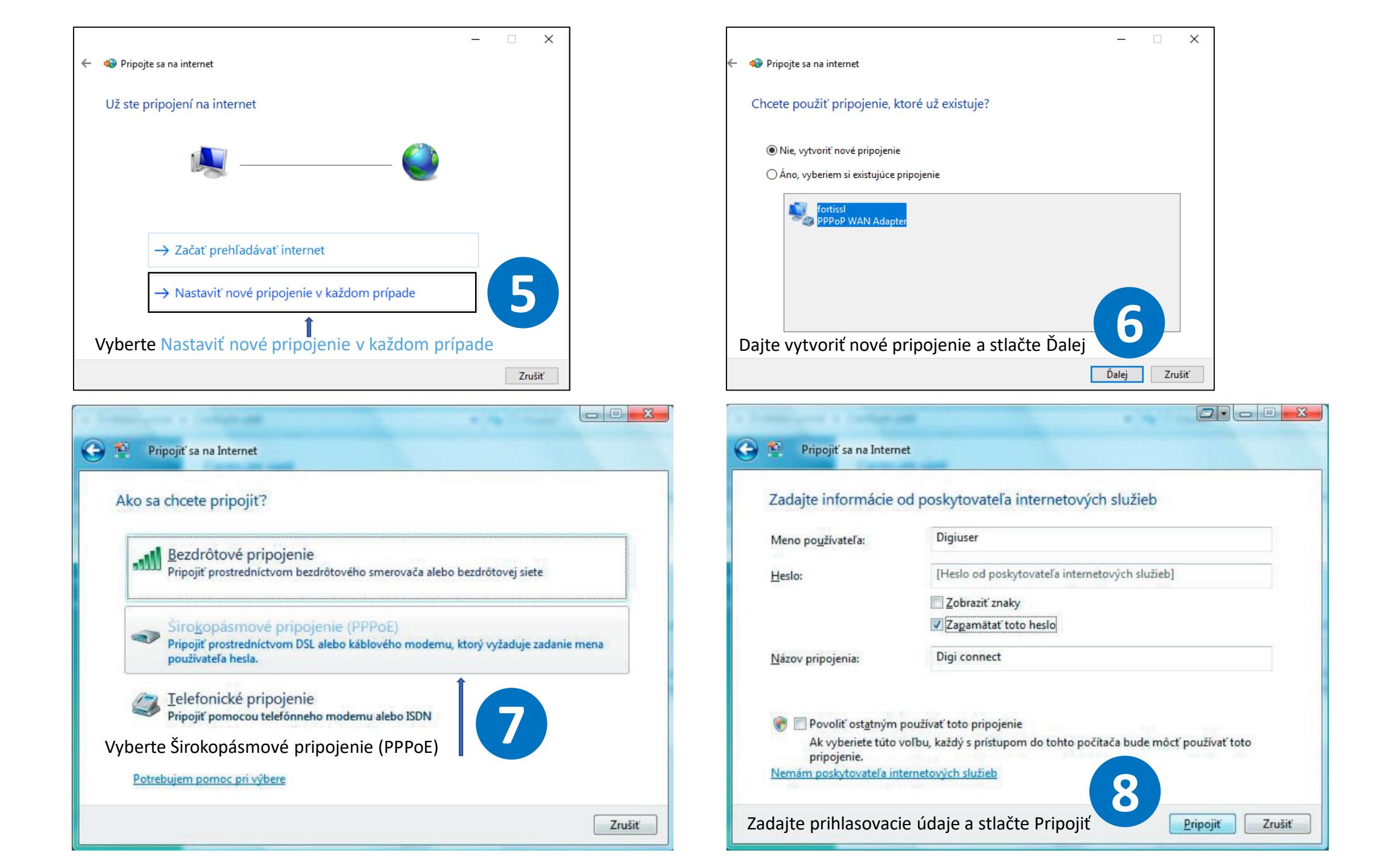